Commonwealth of Massachusetts - Executive Office of Health and Human Services VIRTUAL GATEWAY INFORMATIONAL SESSION

**April 2024** 

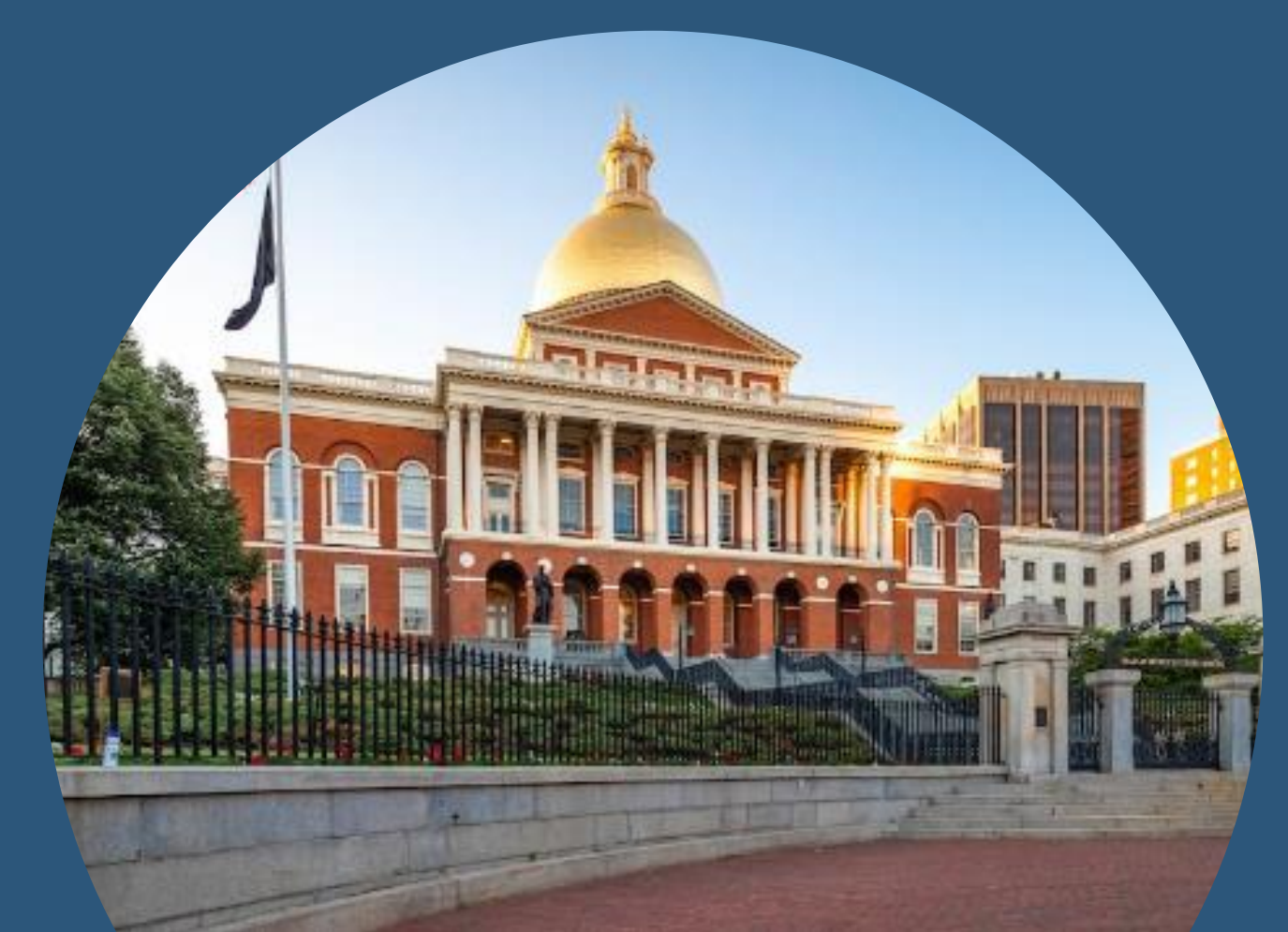

# Today's Agenda

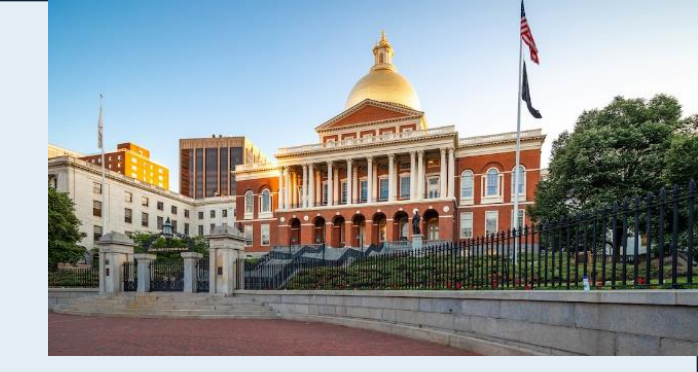

- Welcome and Introductions
- Overview of Virtual Gateway Project
- What is Changing/Not Changing with Virtual Gateway
- Project Timelines
- Business Login: How to Register Account, Setup MFA and Login to Virtual Gateway
- Public and Legacy Login Options
- Communication/Outreach Plan/Q & A Session

# **Overview of Virtual Gateway Project**

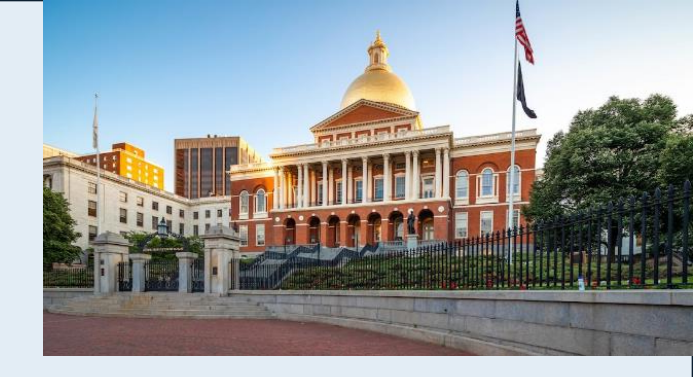

Authentication and Authorization in VG Portal/AIMS will be handled in a phased approach.

- Phase 1: Go Live May 19, 2024
  - Replace current Oracle AIMS Authentication login with Microsoft Azure ID for Virtual Gateway
  - Authorization will remain at AIMS.
- Phase 2: Go Live To Be Determined at later date
  - Modernize VG Authorization system (AIMS)

# What is Changing on the VG

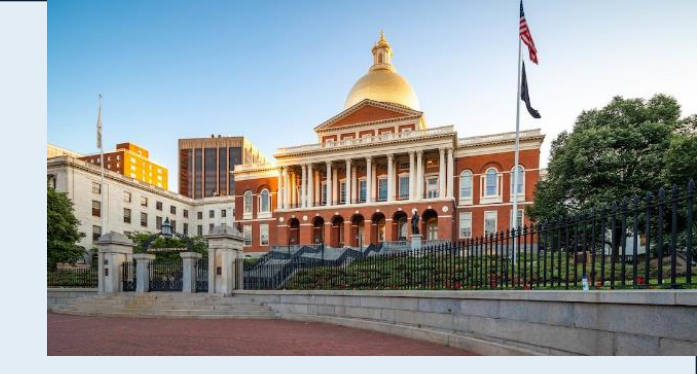

- URL will change from sso.hhs.state.ma.us to New URL.
- Bookmarked URL's will redirect automatically to the new URL.
- User Interface or look and feel of the Virtual Gateway pages will change to comply with EOTSS Digital Mayflower guidelines for mass.gov websites.
- Authentication layer will change from AIMS to Azure. (Authorization will remain at AIMS.)
- Email address and password will be used to log in.
- User registration process will change to require self-register.
- Multifactor authentication will be used at log in.
- VG users must have their own email address.

# What is Not Changing on the VG

- User Request Form (URF) will remain in place.
- Self-service option for user profile updates (Manage My Account).
- Authorization will continue to use AIMS.
- Single sign-on for all VG applications will continue as-is.
- Access of webservices will continue as-is.
- Virtual Gateway login support will continue as-is.
- Reporting capability will continue as-is.

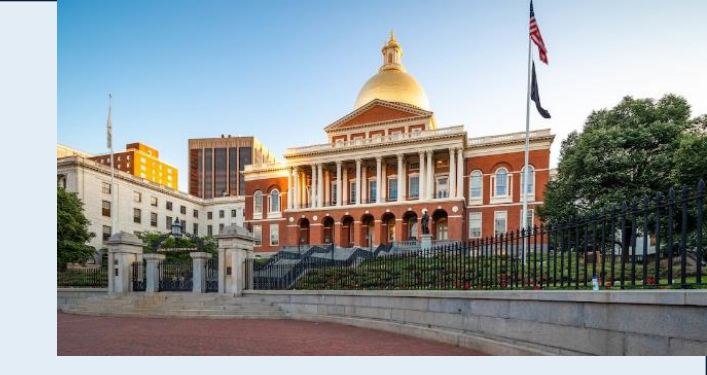

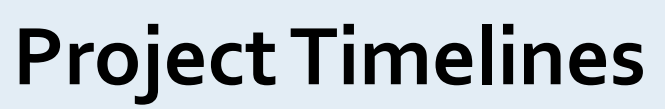

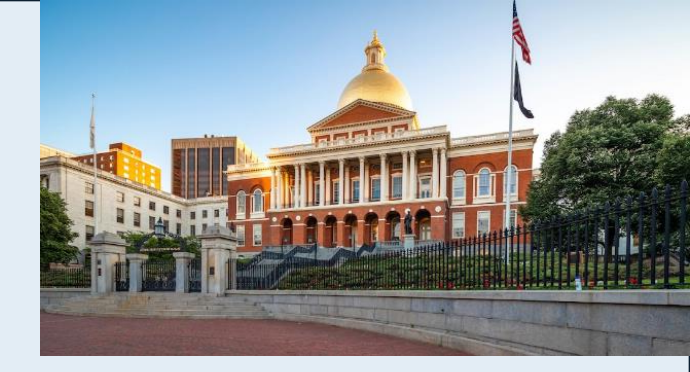

| Environments | Milestones                                | Start Date | End Date  | Status        |
|--------------|-------------------------------------------|------------|-----------|---------------|
| DEV INT      | Code development                          | 1/8/2024   | 3/8/2024  | Complete      |
| DEV          | Dev Code Deployment                       | 3/15/2024  | 3/15/2024 | Complete      |
|              | Testing in DEV w/ VG Ops and App<br>Teams | 3/18/2024  | 4/5/2024  |               |
| QA           | QA pre-cutover activities                 | 4/8/2024   | 4/13/2024 | In Progress   |
|              | QA Code Deployment                        | 4/16/2024  | 4/16/2024 |               |
|              | Performance testing                       | 4/17/2024  | 4/26/2024 |               |
| PROD         | Production pre-cutover activities         | 5/3/2024   | 5/17/2024 | To be started |
|              | Production Release                        | 5/19/2024  | 5/19/2024 |               |
|              | Smoke testing                             | 5/17/2024  | 5/17/2024 |               |
| TRAIN/CERT   | Train/Cert deployment                     | TBD        | TBD       | To be started |

## **Business Users (Providers):**

# How to Register Account: Create Account

### **New User Receives Email from Virtual Gateway**

- Keep/Review Email Refer to Next Steps section
  - Link to new Virtual Gateway Home page.
  - Register email address (User Name = Email Address)
  - Setup MFA
  - Use Business Login (Green option) button to register and/or Login to Virtual Gateway
    - Email will tell user which Login option to use -• Very important to select correct Login option!
- User clicks on link to access the New Virtual Gateway login site.

| From:    | v |
|----------|---|
| Sent:    | т |
| To:      | S |
| Subject: | N |

Next Steps:

rtual.gatewaydev@state.ma.us hursday, March 21, 2024 3:04 PM Susan.Trainer@xvz.com ew EOHHS Virtual Gateway User ID

### **SAMPLE EMAIL ONLY -**SUBJECT TO CHANGE

CAUTION: This email originated from a sender outside of the Commonwealth of Massachusetts mail system. Do not click on links or open attachments unless you recognize the sender and know the content is safe.

A User Name (see email address listed below) has been created for you to access the EOHHS Virtual Gateway. If you or someone in your organization did not apply for this User Name, please notify your organization's Access Administrator immediately or contact Virtual Gateway Customer Service.

User Name: Susan.Trainer@xyz.com

### SAMPLE EMAIL ONLY -SUBJECT TO CHANGE

- Click here to access the Virtual Gateway: https://virtualgateway-dev.eohhs.mass.gov/VGPortal5/ Disclaimer: Before 3-15-2024 use the old VG link https://sso-dev.hhs.state.ma.us/vgportal/login
- Register account on Login. Mass. Gov (User Name = Email Address).
- Setup Multifactor Authentication (MFA). •
- Select the Business Login button to login to Virtual Gateway.

Available Resources: Instructions for logging in to the Virtual Gateway, resetting your password, help with multifactor authentication (MFA) and troubleshooting tips for common user account issues visit Login.mass.gov information for residents and businesses | Mass.gov.

Please note: some business services require additional set up time and may not immediately be available when you log in. In this case, you will receive a separate email message when your access is complete.

If you have any problems accessing the Virtual Gateway, please contact Virtual Gateway Customer Service at 800-421-0938 (Voice), 617-847-6578 (TTY for the deaf and hard of hearing) for assistance.

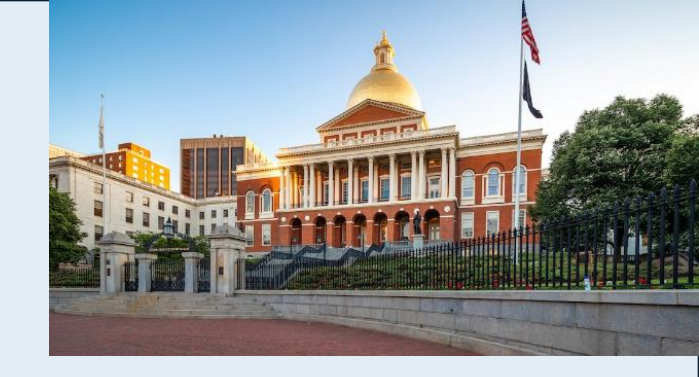

# **Business Users (Providers):**

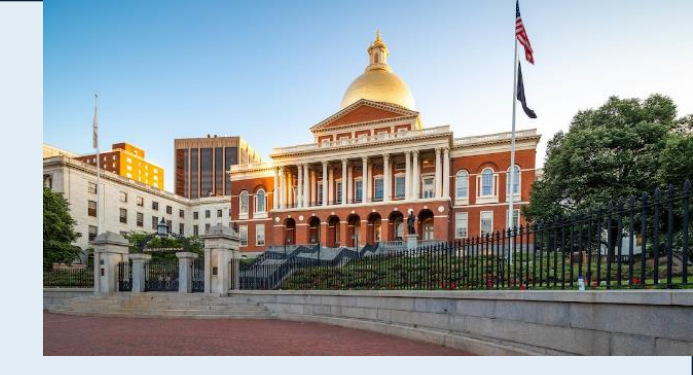

# How to Register Account: Create Account

### NEW Virtual Gateway Home Page

## Refer to User Email - Very important to select correct Login option!

Which Login Option to use?

- <u>Personal Login</u> (blue): Public Users for My Account Page (MAP) only.
- <u>Business Login</u> (green): State Agency staff, Provider staff and DCF Mandate Reporters with 1 VG User Account and 1 Email Address.
- <u>Legacy Login</u> (yellow): Any user (State Agency staff, Provider staff, DCF Mandate Reports, or Public) can use this option for limited time.

### Legacy Login Example:

John Smith has 2 VG User IDs, but the same email address linked to both-

- VG User ID: JSMITH & JSMITH2
- Email with VG: JSMITH@xyz.com

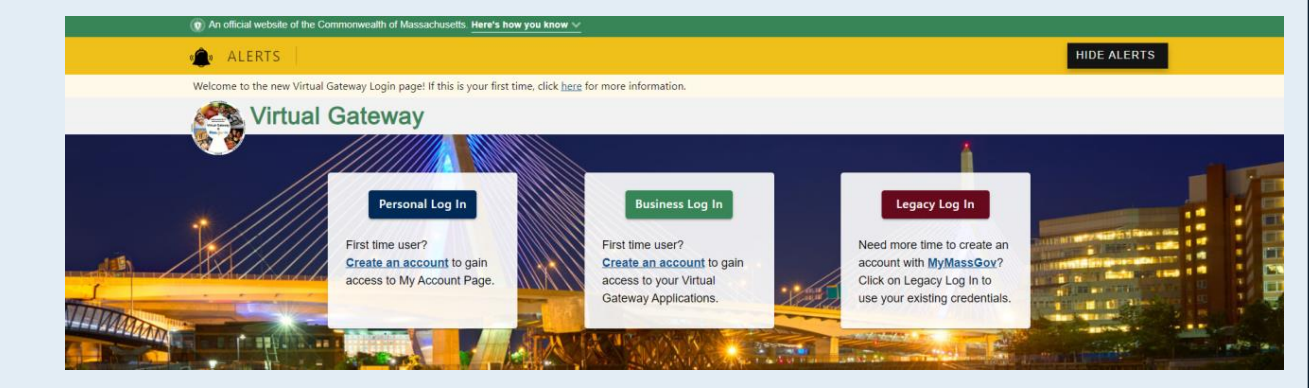

An officia

Important Note: uogin.mass.gov to be rebranded to MyMassGov per EOTSS

**FOR BUSINESS** (green banner) – Provider staff or DCF Mandate Reporters should create their Login.mass.gov account under this option.

### First time using Login.mass.gov?

domain) to login to VG.

All VG users (New or Existing) will need to register or create an account before logging into the Virtual Gateway.

Click **CREATE AN ACCOUNT** button.

**State Agency Employees**: If you are a state agency employee with 1 VG UserID linked to 1 email address you do not need to create an account/setup MFA since you are already registered under your Network login. Use the Log in as an MA state employee link (must have email address on file with VG using the @Mass.gov email

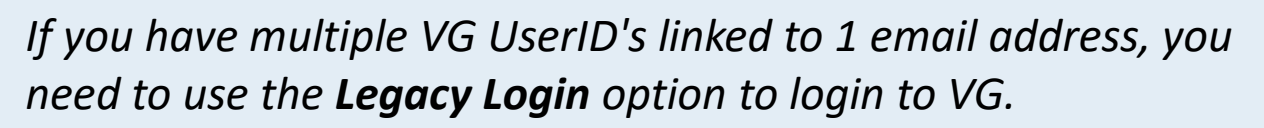

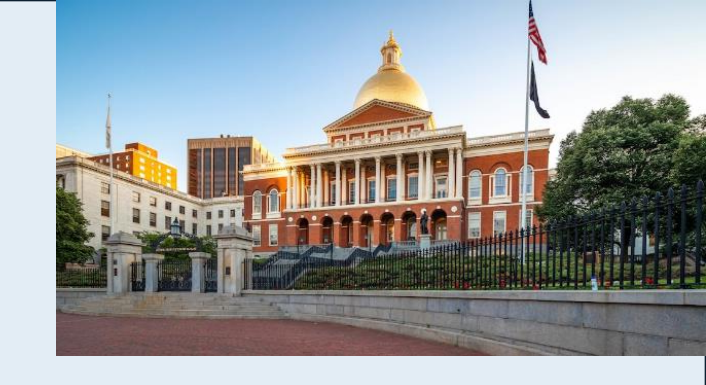

| official website of the Commonwealth of Massachusetts. Here's how you know 😒                                                                                                    |                                                             |  |
|----------------------------------------------------------------------------------------------------|-------------------------------------------------------------|--|
| Login.mass.gov                                                                                                    | Email                                                       |  |
| The set                                                                                                    | Password                                                    |  |
| FOR BUSINESS                                                                                                    | •                                                           |  |
| <b>Virtual Gateway</b> is using Login.mass.gov to allow<br>you to sign in to your account safely and securely.<br>If you need help, contact: 800-421-0938 Monday-<br>Friday 8:30AM-5PM, TTY: 617-847-6578. Visit<br>virtualgateway.mass.gov to see important<br>maintenance notices. | Forgot Password<br>LOG IN<br>Log in as an MA state employee |  |
| First time using Login.mass.gov?                                                                                                    |                                                             |  |
| CREATE AN ACCOUNT                                                                                                    | Learn more about Login.mass.gov <sup>[2</sup>               |  |
|                                                                                                    |                                                             |  |

Important Note: Login.mass.gov to be rebranded to MyMassGov per EOTSS

FOR BUSINESS: Create your account Step 1 of 3: Verify your Email

Refer to the email received from Virtual Gateway which contains the email address on file with Virtual Gateway. When creating your account, you must use the email address displayed in the User account email. If a different email address is used, the user will receive an error message that there is no Username found for the registered email address.

- Type the Email Address (as listed in the email from Virtual Gateway).
- Click the SEND VERIFICATION CODE button.

An email will be sent to the email address listed on Step 1 with a Subject: Verify your email address. Monitor both Inbox and JUNK/SPAM folders for email from login@noreply.mass.gov.

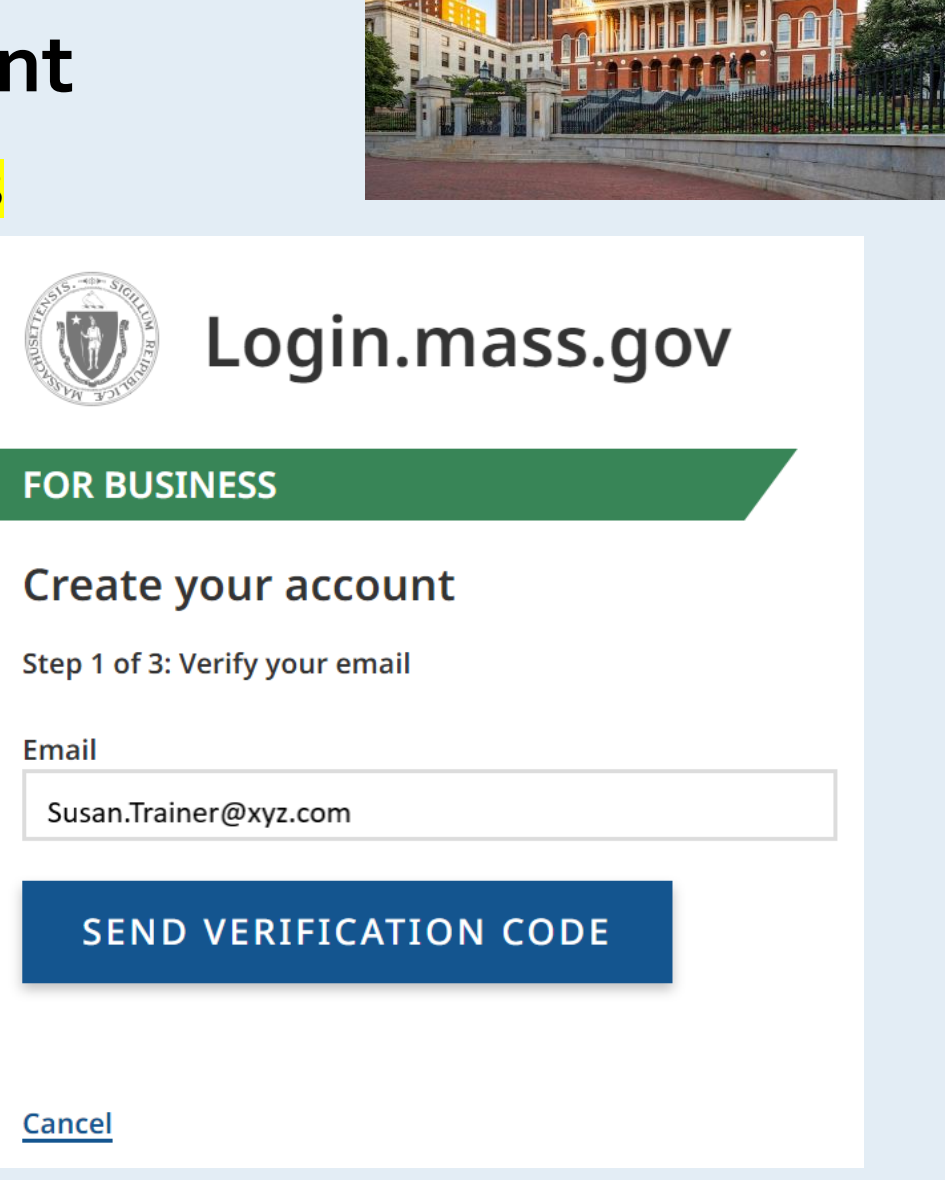

### FOR BUSINESS: Create your account Step 1 of 3: Verify your Email

To the right is a sample email with the Subject: Verify your email address.

A 6-digit code is displayed in the email. The code will expire in 5 minutes and can only be used once.

• Copy and paste the code into the verification fields at Login.mass.gov to complete the verification process.

| From:    |
|----------|
| Sent:    |
| To:      |
| Subject: |

login@noreply.mass.gov Thursday, March 21, 2024 3:16 PM Susan.Trainer@xyz.com Verify your email address

CAUTION: This email originated from a sender outside of the Commonwealth of Massachusetts mail system. Do not click on links or open attachments unless you recognize the sender and know the content is safe.

CAUTION: This email originated from a sender outside of the Commonwealth of Massachusetts mail system. Do not click on links or open attachments unless you recognize the sender and know the content is safe.

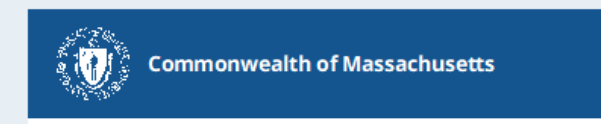

Hello, Thanks for verifying your Susan.Trainer@xyz.com account. Your code is

### 312699

This code will expire in 5 minutes and can only be used once. Copy and paste the code into the verification code field at Login.mass.gov to complete the verification process.

If you did not request a verification code, please disregard this message.

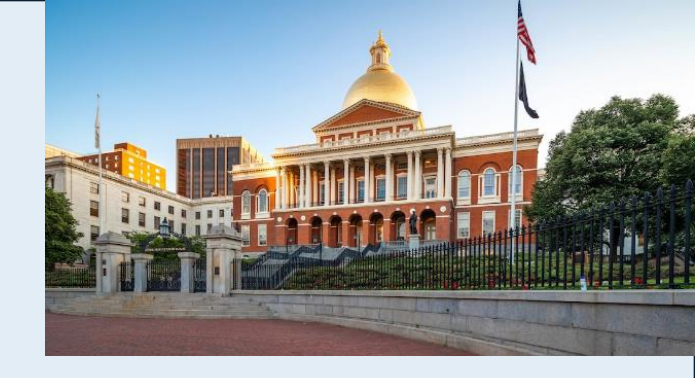

### FOR BUSINESS: Create your account Step 1 of 3: Verify your Email

- Copy and paste the code from the email into the verification field at Login.mass.gov to complete the verification process.
- Click the **VERIFY EMAIL** button.

The code will expire in 5 minutes, click the <u>**Get a new code**</u> link and follow instructions, if a new code is needed.

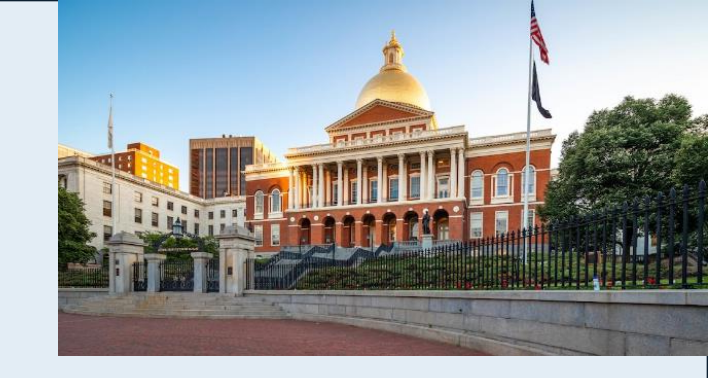

### FOR BUSINESS

### Create your account

Step 1 of 3: Verify your email

The verification code has been sent to your email. Please copy it to the box below. Check your spam folder if the verification email does not appear in your inbox. The code will expire in 5 minutes.

Email

Susan.Trainer@xyz.com

Verification code

312699

### VERIFY EMAIL

<u>Get a new code</u>

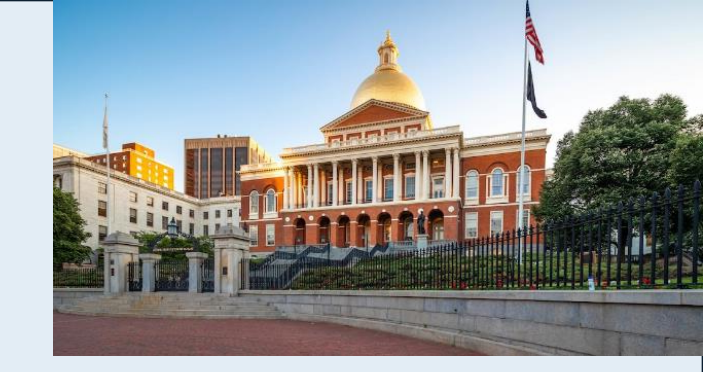

## FOR BUSINESS: Create your account Step 2 of 3: Add account details

**Email**: Pre-populated with the email address entered in Step 1 of 3. If the email address is incorrect, click the **Cancel** button.

If email address is correct,

- Type your First Name
- Type your Last Name
- Click the **CONTINUE** button

### FOR BUSINESS

### Create your account

Step 2 of 3: Add account details

Email

Susan.Trainer@xyz.com

First Name

Susan

Last Name

Trainer

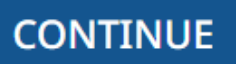

Cancel

### FOR: BUSINESS Create your account Step 3 of 3: Set up your password

The final step for the Create your account set up is to create a password. Follow the Password Rules as listed on the screen. When there a checkmark next to each rule, you have met the password requirements.

- Enter New Password
- Enter Password to Confirm New Password
- Click the **CREATE AN ACCOUNT** button

Important Note about Passwords: The password on the new Virtual Gateway login site does not expire. If at any time you feel your password has been compromised, use the Forgot Password link on the login page.

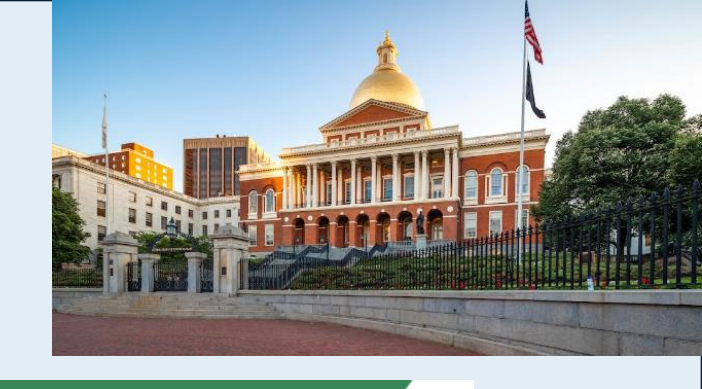

| Email   |                |                |                 |             |
|---------|----------------|----------------|-----------------|-------------|
| Susa    | n.Trainer      | @xyz.co        | n               |             |
| New Pa  | ssword         |                |                 |             |
| •••••   | •              |                |                 | 0           |
| Passwo  | rd Rules       |                |                 |             |
| 🗸 Bet   | ween 8 and 6   | 4 characters   |                 |             |
| 🗸 Mu    | st meet at lea | st three of th | e following red | quirements: |
| 🗸 Co    | ontains a spe  | cial character | (e.g., @ # \$ % | ^ & *)      |
|         | ontains a nun  | nber           |                 |             |
|         | ontains an up  | percase char   | acter           |             |
| • •     |                |                |                 |             |
| Confirn | n New Passw    | ord            |                 |             |
|         |                |                |                 | 0           |

Cancel

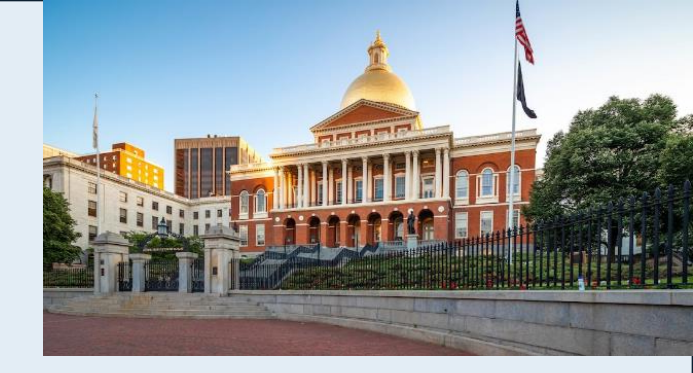

### FOR BUSINESS: Create your account

Your account was successfully created.

The next step is to Set up Multifactor Authentication (MFA) to keep your account secure. If you cancel out of this process, you will be prompted to set up MFA the next time you log in.

Click the **SET UP MFA** button.

### FOR BUSINESS

### Create your account

Your account was successfully created.

Next, set up multifactor authentication (MFA) to help keep your account secure. If you cancel out of this process, you'll be prompted to set up MFA the next time you log in.

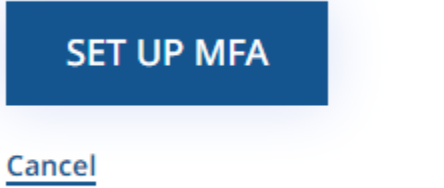

# How to Register Account: Set up Multifactor

# **Authentication (MFA)**

### FOR BUSINESS: Set up multifactor authentication

Choose your authentication method (recommend more than one)

- Authenticator App\*
- Phone (Voice & Text Message)
- Secondary Phone (Voice & Text Message)
- Check the checkbox to select the MFA method.
- Click the **CONTINUE** button.

\*Use an authenticator app you have installed or download a free one such as Google Authenticator, Authy, or Microsoft Authenticator. Follow download/set up process as directed.

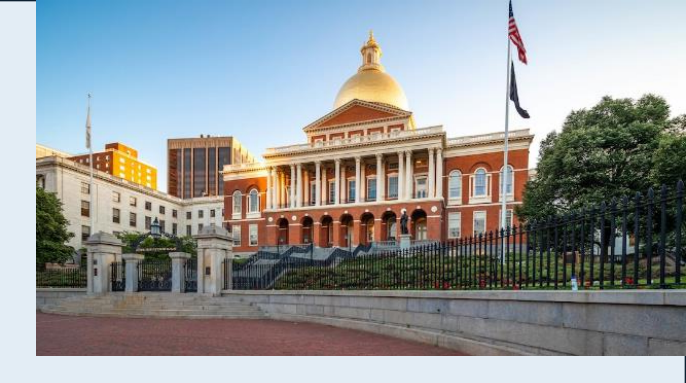

#### FOR BUSINESS

### Set up multifactor authentication

Choose your authentication method

Multifactor authentication (MFA) helps keep your account secure. Select your MFA options — we recommend more than one.

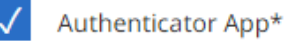

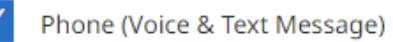

Secondary Phone (Voice & Text Message)

### CONTINUE

#### Cancel

*\*Use an authenticator app you have installed or download a free one such as Google Authenticator, Authy, or Microsoft Authenticator.* 

# How to Register Account: Set up Multifactor

# **Authentication (MFA)**

### **OPTION 1:** To setup an Authentication App

- Open your authenticator app
- Scan the QR Code with your app
- Enter the code
- Click the CONTINUE button.

# **OPTION 2:** To setup a phone number (Voice and Text Message)

- At the 'Link your phone number' screen select the correct country code
- Enter the phone number you'd like to use to receive a onetime code
- Click either 'Text me' or 'Call me'
- Enter the code sent to your phone
- Click 'Verify code'

If you don't receive a code or the code you received doesn't work or expires, select 'Get a new code' and a new code will be sent to your phone.

# **OPTION 3**: To setup a second phone number Phone (Voice and Text Message)

- At the 'Link your phone number' screen select the correct country code
- Enter a different second phone number you'd like to use to receive a one-time code
- Click 'Continue'
- Click either 'Text me' or 'Call me'
- Enter the code sent to your phone
- Click 'Verify code'

If you don't receive a code or the code you received doesn't work or expires, select 'Get a new code' and a new code will be sent to your phone.

Refer to Login.mass.gov help for residents and businesses | Mass.gov for assistance.

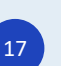

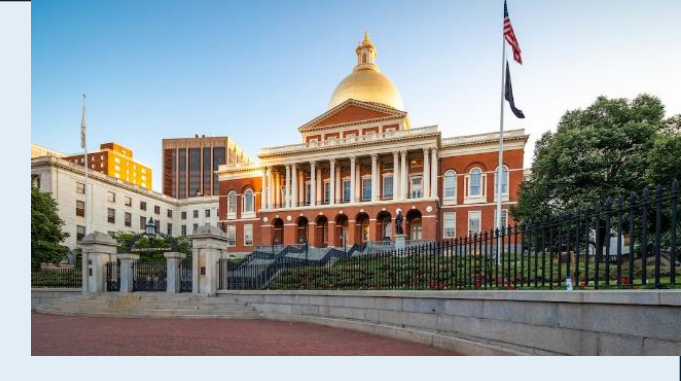

# How to Register Account: Set up Multifactor

# **Authentication (MFA)**

# FOR BUSINESS: Set up multifactor authentication

Once MFA has been successfully set up, you will be provided with the following message:

A Virtual Gateway account reference for email address <u>Susan.Trainer@xyz.com</u> has been created successfully.

• Click the Virtual Gateway Home button to login.

#### 

### 🏟 ALERTS

Welcome to the new Virtual Gateway Login page! If this is your first time here, you will need to establish your login to access your account.

## 훳 Virtual Gateway

A Virtual Gateway account for email address <u>Susan.Trainer@xyz.com</u> has been created successfully.
 Click the Virtual Gateway Home button to login.

#### Virtual Gateway Home

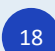

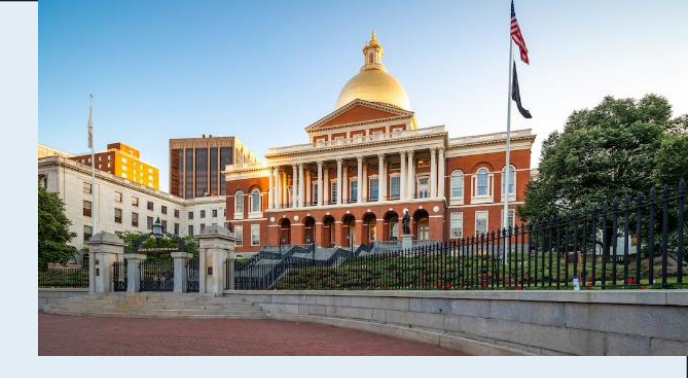

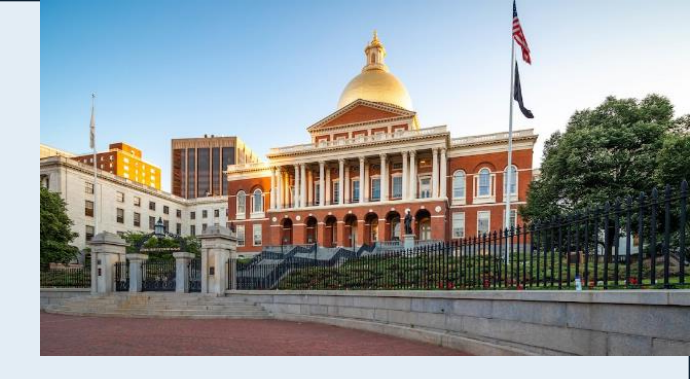

### FOR BUSINESS: Login to Virtual Gateway

• Click the **Business Login** button.

The Virtual Gateway Security Warning (disclaimer) will appear.

 Click the **Proceed** button to accept the Virtual Gateway Security Warning (disclaimer).

If the Decline button is clicked, you will be returned to the Virtual Gateway Home page.

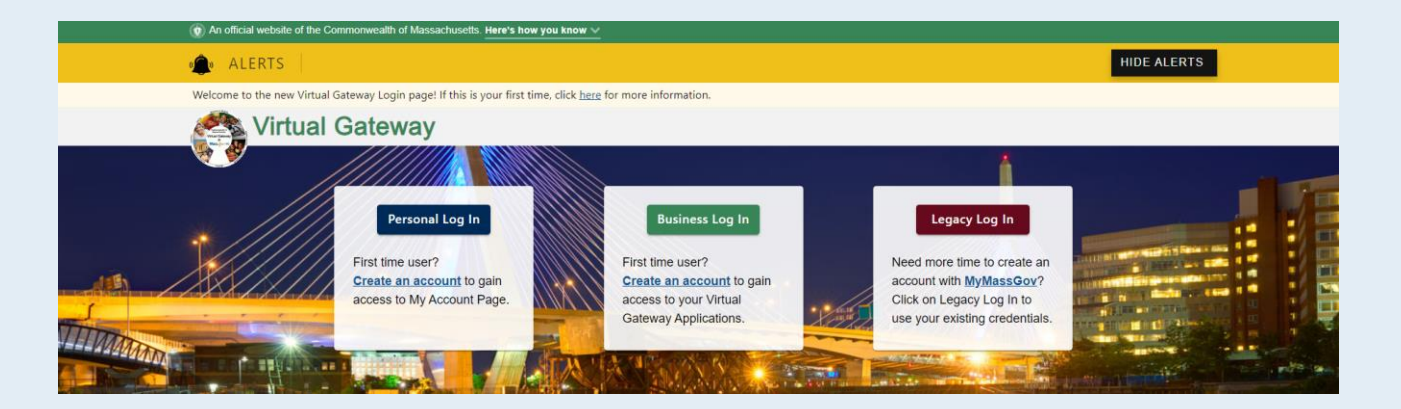

#### 

#### 5.

### 🌍 Virtual Gateway

#### SECURITY WARNING

THIS SYSTEM CONTAINS CONFIDENTIAL INFORMATION. You are prohibited from accessing any confidential information without a legitimate business reason. This system is subject to monitoring which may result in the acquisition, recording and analysis of all data communicated, transmitted, processed, or stored by a user. BY USING THIS SYSTEM YOU EXPRESSLY CONSENT TO SUCH MONITORING. Use of this system must adhere to all applicable agency policies and standards including and not limited to Commonwealth Enterprise Information Security Policies and Standards.(https://www.mass.gov/handbook/enterprise-information-security-policies-and-standards)

WARNING! BY ACCESSING AND USING THIS GOVERNMENT SYSTEM YOU ARE CONSENTING TO SYSTEM MONITORING FOR LAW ENFORCEMENT AND OTHER PURPOSES. UNAUTHORIZED USE OF, OR ACCESS TO, THIS SYSTEM MAY SUBJECT YOU TO CRIMINAL PROSECUTION AND PENALTIES.

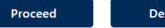

Important Note: Login.mass.gov to be rebranded to MyMassGov per EOTSS

FOR BUSINESS: Login to Virtual Gateway

- Enter Email Address
- Enter **Password**.
- Click the **LOG IN** button.

If you have forgotten your password, click the <u>Forgot Password</u> link to reset your password.

Note: Virtual Gateway Customer Service will only reset passwords for Legacy users once the new Virtual Gateway Login site goes live.

| Login.mass.gov                                                                                                    | Email<br>Susan.Trainer@xyz.com<br>Password                                                           |
|----------------------------------------------------------------------------------------------------|----------------------------------------------------------------------------------------------------|
| FOR BUSINESS                                                                                                    | ······ ©                                                                                             |
| Virtual Gateway is using Login.mass.gov to allow you to sign in to<br>your account safely and securely.<br>If you need help, contact: 800-421-0938 Monday-Friday 8:30AM-<br>5PM, TTY: 617-847-6578. Visit virtualgateway.mass.gov to see<br>important maintenance notices.<br>First time using Login.mass.gov?<br>CREATE AN ACCOUNT | LOG IN         Log in as an MA state employee         Learn more about Login.mass.gov <sup>[2]</sup> |

**State Agency Employees**: If you are a state agency employee with 1 VG UserID linked to 1 email address, use the **Log in as an MA state employee** link (must have email address on file with VG using the @Mass.gov email domain) to login to VG.

If you have multiple VG UserID's linked to 1 email address, you need to use the Legacy Login option to login to VG.

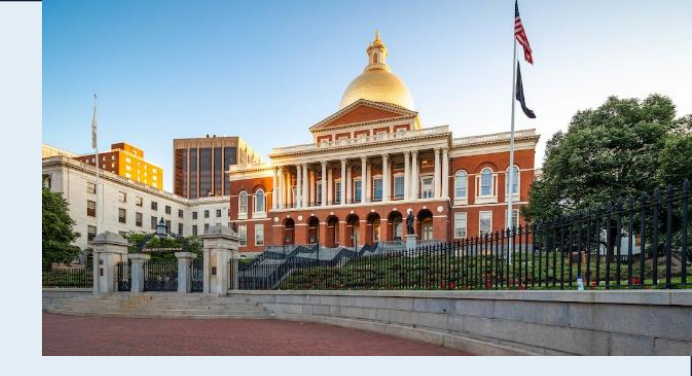

20

### Important Note: Login.mass.gov to be rebranded to MyMassGov per EOTSS

### FOR BUSINESS: Login to Virtual Gateway

How MFA was set up during the Create an account process will determine which options you are presented with when logging in to the Virtual Gateway.

 Click the option to verify your account (authenticator app or phone).

Note: You will need to enter a verification code each time you login to the Virtual Gateway.

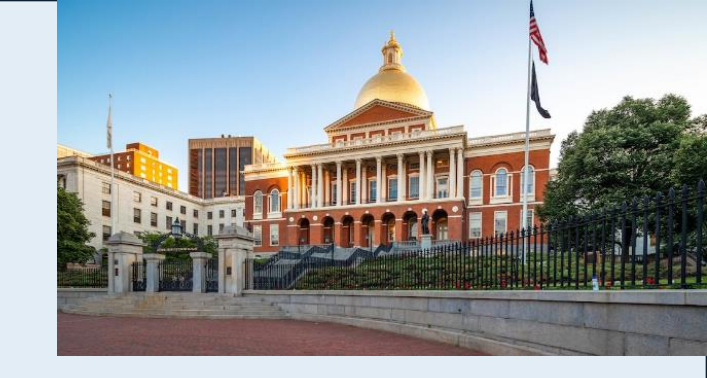

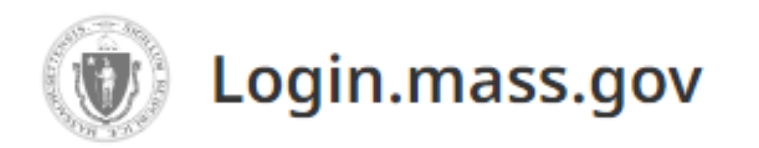

### FOR BUSINESS

### Verify your account

Multifactor authentication (MFA) helps keep your account secure. Select an MFA method.

#### AUTHENTICATOR APP

#### PHONE (VOICE & TEXT MESSAGE)

FOR BUSINESS: Login to Virtual Gateway

Verify your account

If you select the Phone method for MFA, you will see the last 4-digits of the telephone you setup MFA under. You will receive a 6-digit code by telephone or text.

- Enter the code or click Get a new code, if you do not receive one
- Click the VERIFY CODE button

*Note: You will need to enter a verification code each time you login to the Virtual Gateway.* 

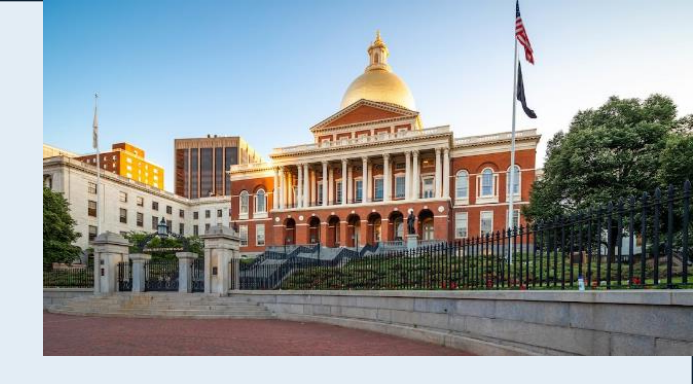

### FOR BUSINESS

### Verify your account

We have the following number on record for you. We can send a code via text message or call you.

#### XXX-XXX-0125

Enter code or Get a new code

175833

### VERIFY CODE

Cancel

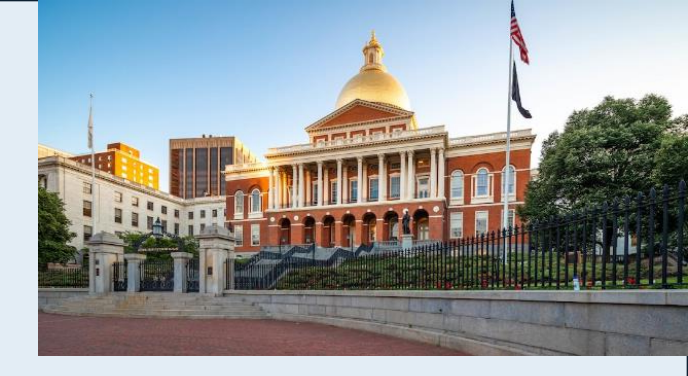

### FOR BUSINESS: Login to Virtual Gateway

Virtual Gateway Terms and Conditions

**New Users**: First time users are required to accept the Virtual Gateway Terms and Conditions the first time they login. **Existing Users**: Virtual Gateway has updated their Terms and Conditions. All existing users will be required to accept the Virtual Gateway Terms and Conditions the first time they login after we move to the new Virtual Gateway Login site.

- Review Virtual Gateway Terms and Conditions (click View Terms and Conditions in PDF format if you want to review and /or print a copy).
- Click the I Agree to terms and conditions checkbox.
- Click the **Complete Sign In** button.

#### 🜒 An official website of the Commonwealth of Massachusetts Here's how you know 🗸

#### • ALERTS

Welcome to the new Virtual Gateway Login page! If this is your first time here, you will need to establish your login to access your account.

### 🜍 Virtual Gateway

#### **Update Agreement**

#### Virtual Gateway Terms and Conditions

The Virtual Gateway and related services (hereinafter "VG") are provided to you by the Executive Office of Health and Human Services of the Commonwealth of Massachusetts ("EOHHS") and are subject to your agreement and compliance with the Terms and Conditions of Use (the "Terms") set forth below. Please read the following Terms carefully before you start to use the VG and retain a copy for your records. You agree that a printed version of these Terms shall be admissible in judicial or administrative proceedings to the same extent as other business documents and records. If you do not agree

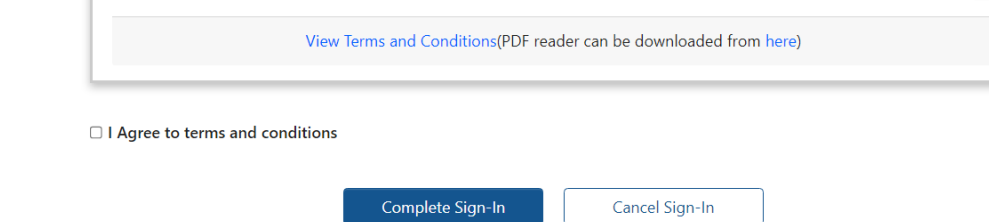

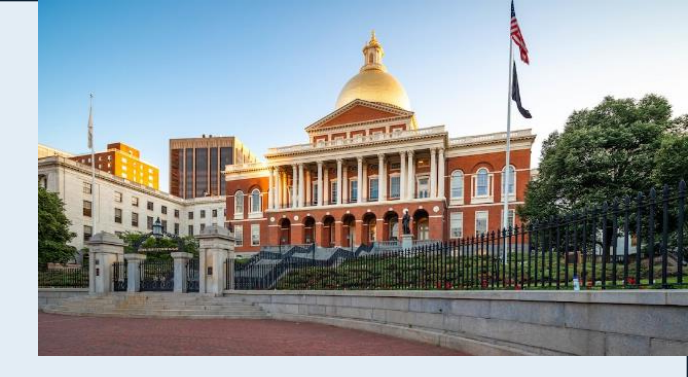

### FOR BUSINESS: Login to Virtual Gateway

A successful login will take you to the Accessible Applications page. This page will list the Virtual Gateway applications that you have access to under your email address.

Note: If you have access to other Organizations on the Virtual Gateway, you will be taken to the Select Organization page prior to this page.

| 🔞 An official website of the Commonwealth of Massachusetts Here's how you know 🗠                                                              |                            |
|----------------------------------------------------------------------------------------------------|----------------------------|
| 🤹 ALERTS                                                                                                    | HIDE ALERTS ~              |
| Welcome to the new Virtual Gateway Login page! If this is your first time here, you will need to establish your login to access your account. |                            |
| 🜍 Virtual Gateway                                                                                                    |                            |
| Welcome Susan Trainer                                                                                                    | Manage My Account 🔻 Logout |
| Accessible Applications                                                                                                    |                            |
| Enterprise Management - Training                                                                                                    |                            |
| Announcements (1)                                                                                                    |                            |

## **Congratulations!**

You have successfully registered and logged into the new Virtual Gateway Login site.

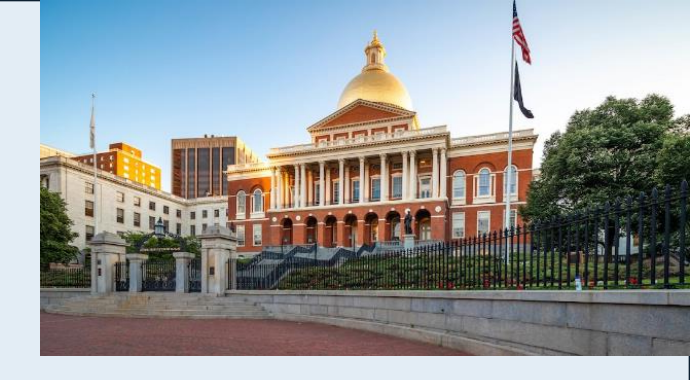

# **Public or Legacy Login Options**

Important Note: Login.mass.gov to be rebranded to MyMassGov per EOTSS

### FOR PERSONAL: Login to Virtual Gateway

The Personal option should <u>only</u> be used by individuals who want to view their MassHealthrelated information using the My Account Page (MAP) application on the VG. This option is for Public users only. Self-registration is available under this option.

### FOR LEGACY: Login to Virtual Gateway

The Legacy option will be available to <u>all</u> Public users, State Employees, Provider Staff and DCF Mandate Reporters as of Go Live Date of 5/19/2024. This option will only be available for a limited time. Users should use the Personal Login or Business Login option whenever possible.

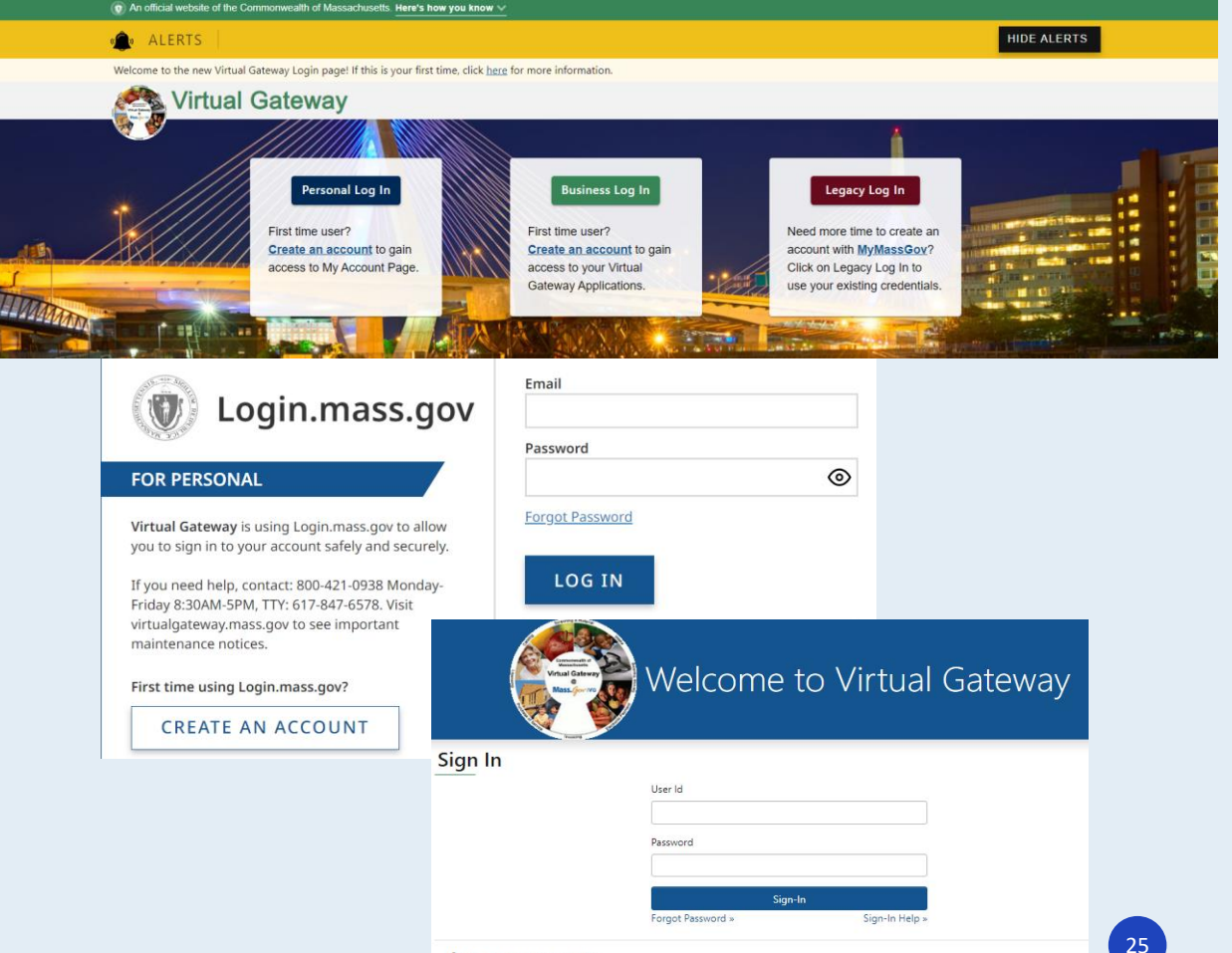

## **Communication/Outreach Plan**

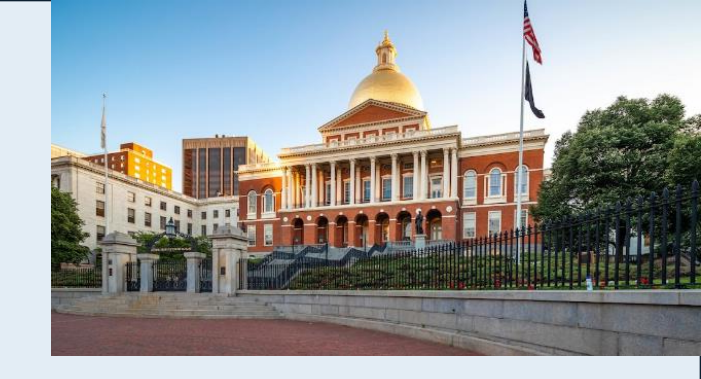

VG has several communication channels in which end users will learn about the changes to the VG URL and login process.

- VG Application Business Teams: We will ask that you, our VG Application Business teams, begin spreading the word about this change when communicating with your providers/users.
- Weekly IT Process Control Meeting: VG
   Operations will add project updates to the
   Agenda that is sent to all application teams who
   are testing their application releases.
- VG Portal Notifications: VG will post messages about the upcoming changes on the VG Portal.

- VG Website: VG Operations will be setting up a dedicated webpage on our Mass.gov/VG site with information about this change and how it will impact users. We plan to post job aids, bulletins, and FAQs along with other important information. We will let you know once this website is up and running.
- Weekly TGIF Email: Looking to have this update added to the weekly TGIF Email that EOHHS sends. This emails is sent to all EOHHS staff and agencies who fall under the EOHHS Secretariat.

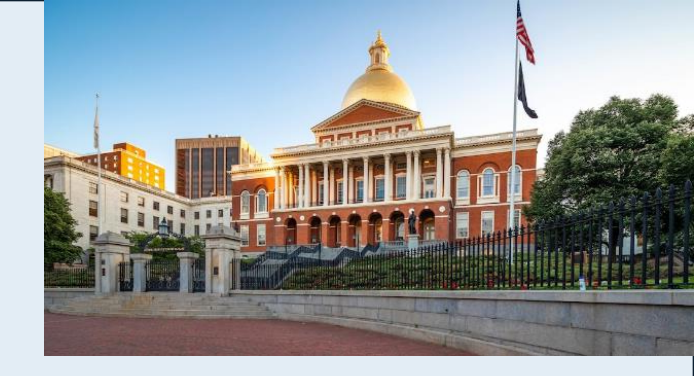

## **Communication/Outreach Plan**

VG has several communication channels in which end users will learn about the changes to the VG URL and login process.

- **Email Notifications:**
- Week of April 22<sup>nd</sup> Email to all active VG users letting them know about the upcoming changes.
- Week of May 6<sup>th</sup> Email to all <u>active</u> VG users will receive an email from VG (auto-generated out of AIMS) outlining the changes and how users can prepare for Go Live.
  - It is very important for users to act when they receive this email. This email will contain the email ٠ address that is linked to their VG Account.
  - If the email address needs to be updated, it should ٠ be done prior to the Go Live date.
  - Users can update their email address after logging ٠ into the VG from the Accessible Application page.
    - Refer to the Manage My Account > Update Personal Information section on this page.
    - If assistance is needed, call the Virtual Gateway Customer Service team at 800-421-0938 and they can walk you through the process of updating.

virtual.gatewaydev@state.ma.us From: Sent: Thursday, February 29, 2024 9:45 AM VirtualGatewayTraining (EHS) Subject Business Account Registration for login.mass.gov

CAUTION: This email originated from a sender outside of the Commonwealth of Massachusetts mail system. Do not click on links or open attachments unless you recognize the sender and know the content is safe

#### Hello Virtual Gateway User, SAMPLE EMAIL - SUBJECT TO CHANGE

The Commonwealth of Massachusetts will be enhancing the Virtual Gateway (VG) logon process to increase security and improve the overall user experience.

Starting on March 15, 2024, VG users will log on to Login.mass.gov to access their VG acc

Register your VG email address on the VG site today! All provider/partners or Common employee users will be required to establish new usernames and passwords to access the portal. Your username will now be the email address that is linked to your VG User accour addresses should only be associated with one person or one VG user account and should

Prior to March 15, 2024, when you log on to the VG you will be given the option to register account now or to skip and register later. Starting on March 15, 2024, VG users will need to Available Resources VG account to access.

To register your VG account, starting on March 15, 2024, click the following URL: https://virtualgateway-dev.eohhs.mass.gov/VGPortal5

#### How Will I Access the Virtual Gateway:

To:

- Please ignore this email if you've already registered. 1. New Landing Page: If you have a Single UserID in the VG, click on the Business Lo access your account (Green button).
  - a. First time using Login.mass.gov? Create an Account i. Create your account using your current VG email address as listed he
  - VirtualGatewayTraining@MassMail.State.MA.US Setup Multifactor Authentication (MFA). You will be required to establish a Multifactor Authentication (MFA) method to verify that you are the VG account owner. There will be multiple ways to set up MFA to receive your verification code -Authentication App, and/or Phone (Voice and Text Message).
- 2. New Landing Page: \*\* If you have multiple VG UserID's that are linked to the same email address. click on the Legacy Login button to access your account (Yellow button).

3. New Landing Page: If you are accessing VG through your application bookmarked URL, you will be provided with 2 options - Business Login (Green button) and Legacy Login (Yellow button) to access your account. See Option 1 or Option 2 for guidance.

#### \*\*Important Note Applicable Only to users who have more than 1 VG account that is linked to the same email address:

Every VG UserID must now be linked to a single, unique email address. The new VG site does not allow an email address to be linked to more than one VG UserID. If an email address is linked to more than one VG User ID, the user will need to access the VG through the VG Legacy Login (Yellow button).

- - Login.mass.gov: Login.mass.gov | Mass.gov Step-by-step directions for logging in, creating an account, and resetting your password. Learn how to set up multifactor authentication (MFA) and find troubleshooting tips for common user account issues: Login.mass.gov information for residents and businesses | Mass.gov

Until the VG portal moves to the new site you should continue to use the existing VG portal page https://sso-dev.hhs.state.ma.us/).

**SAMPLE EMAIL -**SUBJECT TO CHANGE

Regards. EOHHS Virtual Gateway

VG Customer Service: 800-421-0938 (Monday - Friday 8:30am-5:00pm) TTY: (617) 847-6578

# **Virtual Gateway Customer Service**

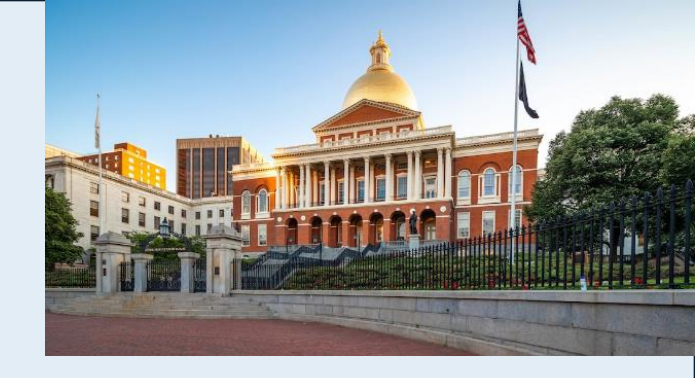

Virtual Gateway Customer Service at 800-421-0938 will continue to be the group to contact if you encounter issues when accessing and logging into Virtual Gateway.

- Legacy Users
  - Password Resets: Legacy Users should continue to contact VG Customer Service for Password Resets, if user cannot reset password on their own (secret questions).
  - If other issue need to be escalated to Virtual Gateway Operations, a CA Service Desk ticket will be created and assigned for follow-up.
- Public and Business Users Who Have Created MyMassGov account and setup MFA
  - Password Resets: Use Forgot Password link on Virtual Gateway MyMassGov landing page and follow password reset steps. Virtual Gateway Customer Service CANNOT reset passwords for these accounts.
  - Refer to Login.mass.gov help for residents and businesses | Mass.gov until new VG Resource webpage is up and running.

# Q & A Session

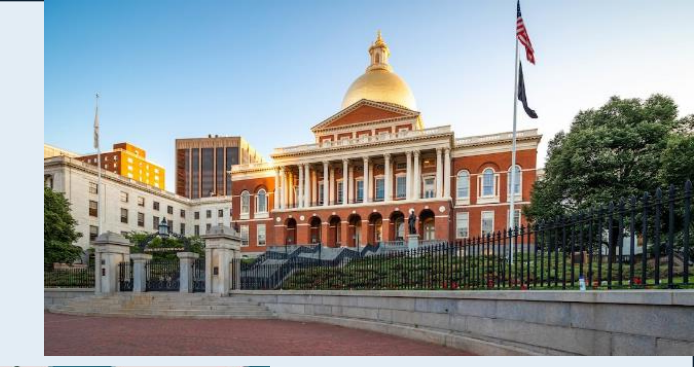

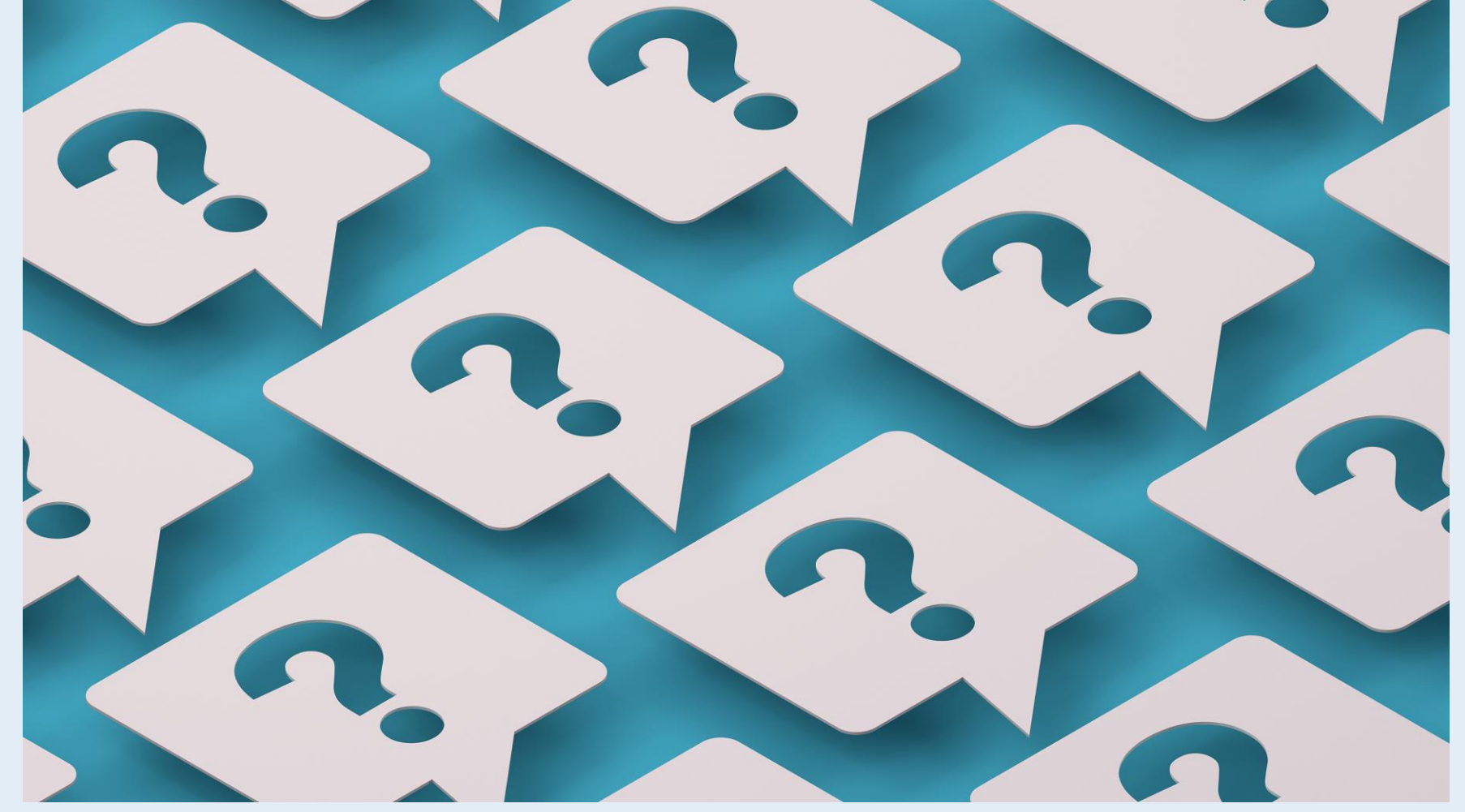